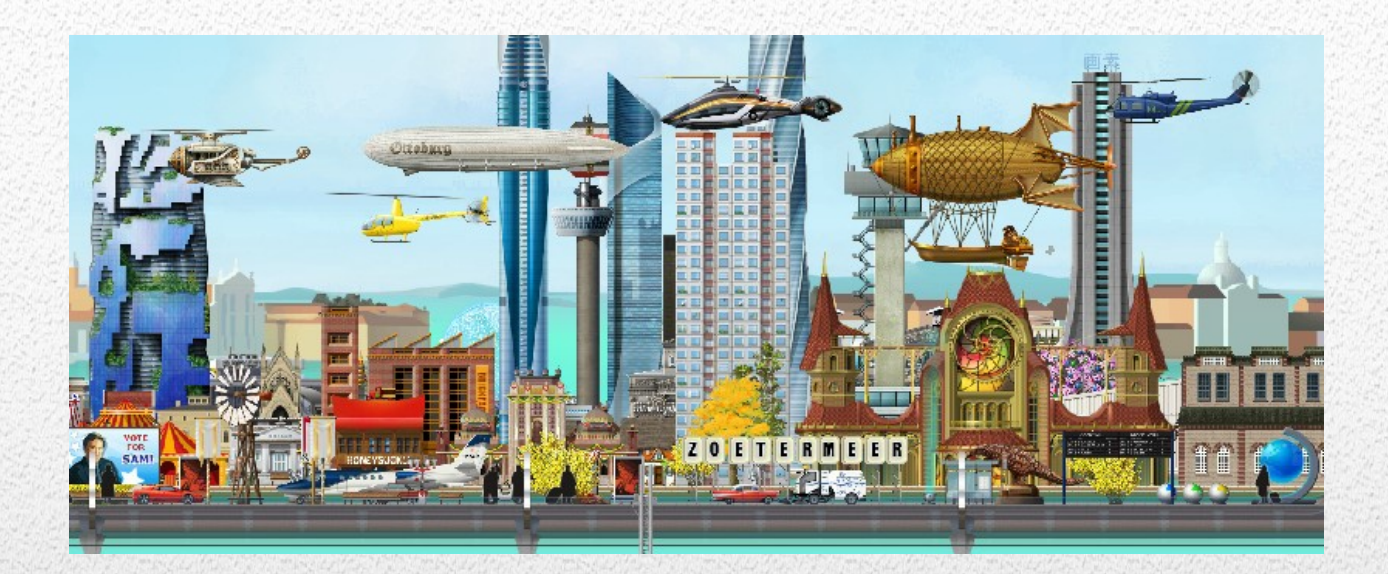

# Hoe werkt de programmatuur van de groep

# Een begeleiding door de programma opties.

Aan de hand van voorbeelden wordt inzicht gegeven in de mogelijkheden en werking van de aan de groepsleden beschikbaar gestelde programmatuur.

Gebruikershandleiding Groepen © 2020 -- P. van der Want

12-1-2020

## Inhoudsopgave

| Introductie                                                     | 3  |
|-----------------------------------------------------------------|----|
| Naar de Hoofdpagina ( Main Page)                                | 4  |
| Gebruikers                                                      | 7  |
| Controleer of je geregistreerd bent (Controleer je registratie) | 7  |
| Snel Zoeken (Quick search)                                      | 7  |
| Nieuwe gebruiker registratie                                    | 8  |
| Voeg toe (+ of + Add new)                                       | 9  |
| Groepslid registratie (Groepslid registratie)                   | 10 |
| Voeg (nieuw) toe (Add New)                                      | 10 |
| Spelniveau bijwerken (LEVEL UPDATE)                             | 11 |
| Wordt FB-vriend met beheerders en sponsoren                     | 12 |
| Treinritten                                                     | 13 |
| Tombola's                                                       | 14 |
| 7 Menu procedures and Rapporten                                 | 15 |
| Hoofdmenu optie                                                 | 16 |
| Materiaal en/of goud swappen (Optioneel)                        | 17 |
| Swappen maar                                                    | 17 |
| Wat is het nut van een swap                                     | 17 |
| Het definiëren van een Swap                                     | 18 |
| Swap Administratie                                              | 20 |
| Voor de Swap-eigenaar                                           | 20 |
| Owner Open swaps                                                | 20 |
| Send offered material                                           | 21 |
| voor de Swap acceptor                                           | 23 |
| Acceptor Open Swaps                                             | 23 |
| Send wished material                                            | 23 |
| Swap History en Main menu members                               | 24 |
| Voorbeeld Historie.                                             | 24 |
| Main menu                                                       | 24 |
| GoldXchange                                                     | 25 |
| Active Goldxchanges/rules                                       | 25 |
| Players                                                         | 27 |
| Gx Players + send/reclist                                       | 27 |
| Send and Receive lists                                          | 28 |

| De verzend Administratie  | 31 |
|---------------------------|----|
| GX Send en GX Send Detail | 31 |
| GX Send                   | 31 |
| GX Send Detail            | 32 |
| GX Hist                   |    |

### Introductie

In het verleden was het mogelijk een levellijst in te vullen, als je je TS-level bijwerkte dan deed je mee met bijvoorbeeld een Level lijst tombola.

Die level lijst was niet meer beschikbaar.

Naar aanleiding van een vraag van één van de Administrators heb ik een deel van mijn bestaande programmatuur in een andere groep gekopieerd en vertaald. Een en ander is nu beschikbaar voor de groep.

Dit impliceert echter wel dat het nog nodig is om jezelf te registreren in mijn gebruikersdatabase en je vervolgens te registreren als groepslid.

#### Wat is wat?

De gebruikersdatabase is een algemene database die draait op een webserver van mijn webdomein www.vanderwant .eu. Op dit domein is een z.g. sub-domein geinitialiseerd speciaal voor het Trainstation spel (trains.vanderwant.eu). De programmatuur daarop is beschikbaar voor diverse groepen.

Om toegang te krijgen dien je je daar te registreren als **gebruiker**. De volgende stap is dan dat je jezelf toevoegt als **groepslid** van de groep(en) waarvan je lid bent, dat is nodig om specifiek acties te kunnen aanbieden voor een groep.

Zodra dat is gebeurd kun je via de optie **Level Update** je TS-level bijwerken. Je doet dan automatisch direct mee met eventueel gekoppelde tombola's.

Na verloop van tijd (ongeveer een maand) is de update van je TS level verlopen. Je kunt dan niet meer meedoen met de groepsacties. Na een update dan weer wel. Er zijn twee rapporten die aangeven of TS-level-update zijn verlopen. De Administrators kunnen op grond van de inhoud verder actie ondernemen. Deze rapporten zijn overigens voor alle leden beschikbaar.

### Naar de Hoofdpagina (Main Page).

De volgende link stuurt je altijd naar de index op de site. Daar vindt je de koppeling naar de programmatuur van de groep(en)

Het is wellicht handig om die in je favorieten van je browser te plaatsen

http://trains.vanderwant.eu/

### **Trains and Tombolas Portal**

#### Subscribe to a trainride and even get a new train in your museum

Make shure you are a trainstation neighbour !! No Neighbour No Trains

T&T -- Trains and Tombolas Member pages

DTF -- Dutch Train Fanatics Leden paginas

#### Authorised users may logon to the full Trainstation Database

This function is for authorised Users only

TS Main menu

Use of this site is offered by Paul van der Want

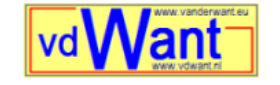

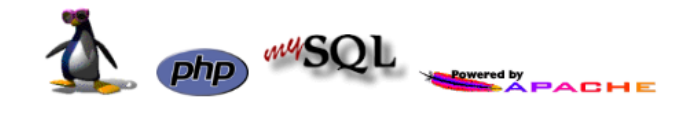

#### Figuur 1 Index.html van het domein

Kies de link naar de pagina's van de groep waar je lid van bent

Voor deze handleiding is dat die van DTF

#### We komen dan op de indexpagina van de programmatuur

| trains.vanderwant.eu DTF Groepsleden I | hoofdpagina                       |                                    |
|----------------------------------------|-----------------------------------|------------------------------------|
| GEBRUIKERS                             |                                   |                                    |
| Controleer je registratie              | Nieuwe gebruiker registratie      | Groepslid registratie              |
| ADMINS & SPONSOREN                     |                                   |                                    |
| Wordt vriend van Groep Admins          | Wordt vriend van Tombola Sponsers | Wordt vriend van Treinrit Sponsors |
| TOMBOLAS                               |                                   |                                    |
| Tombolas. Schrijf hier in (+ Add New)  | Alle DTF Tombolas                 | Prijzen van alle DTF tombolas      |
| Tombolas geschiedenis                  |                                   |                                    |
| TREINRITTEN                            |                                   |                                    |
| Treinrit inschrijvingen                | Alle aanwezige inschrijvingen     |                                    |
|                                        |                                   |                                    |
| LEVEL UPDATE                           |                                   |                                    |
| MENU procedures en rapporten           |                                   |                                    |
| DTF HOOFDMENU                          |                                   |                                    |

#### Figuur 2 Index pagina van de programmatuur op het subdomein

Eender welke optie je aanklikt, wordt je geleid naar de groepsleden hoofdpagina

Als je kiest voor DTF HOOFDMENU zie je dat je verder geleid wordt naar de hoofdpagina . De gekozen optie is dan actief

| <ul> <li>trains.vanderwar</li> </ul> | t.eu DTF Groepsleden hoofdpagina                                                                                                    |                                               |
|--------------------------------------|----------------------------------------------------------------------------------------------------|-----------------------------------------------|
| 🗅 GEBRUIKERS 🖡                       | * / DTF HOOFDMENU                                                                                                    |                                               |
| ADMINS & SPONSOREN      TOMBOLAS     | DTF HOOFDMENU                                                                                                    |                                               |
| TREINRITTEN      LEVEL UPDATE        | < 1 >                                                                                                    |                                               |
| MENU procedures en rapporten         | 3 Refresh                                                                                                    |                                               |
| DTF HOOFDMENU                        | Keuze                                                                                                    | Link naar pagina                              |
|                                      | DTF Leden Hoofdmenu                                                                                                    | http://trains.vanderwant.eu/ts_dtf_membe more |
|                                      | DTF Level update                                                                                                    | http://trains.vanderwant.eu/ts_dtf_membe more |
|                                      | DTF Leden Menu Procedures                                                                                                    | http://trains.vanderwant.eu/ts_dtf_membe more |
|                                      | the second second |                                               |
|                                      | Je kunt of nagaan via de Gebikulkeks opde in de pageist<br>Alleen als je bent geregistreerd als groepslid, kan je de andere opties gebruiken                                                                                                    |                                               |
|                                      | Het is van belang dat je in leder geval je TS-level regelmatig actualiseerd                                                                                                    |                                               |
|                                      | zome, van uie je na veroog van op met meet mee aan oe groepsauwes<br>Zodra je level weer is bijgeverkt, doe je weer mee                                                                                                    |                                               |
|                                      | Via het HOOFDMENU kun je andere delen van deze programmatuur benaderen. Let wel dat is (nog) in de Engelse taal                                                                                                    |                                               |
|                                      | Als je een duplicate-key error krijgt, dan is je invoer al eerder geregistreerd                                                                                                    |                                               |
|                                      | Use of this site is offered by Paul van der Want                                                                                                    |                                               |

Figuur 3 De hoofdpagina van de groep

Aan de linkerzijde is een z.g. Pagelist, deze geeft toegang tot de aangegeven opties

| <    | trains.vanderwar            |
|------|-----------------------------|
| 🗅 GE | BRUIKERS •                  |
| 🗅 AD | MINS & SPONSOREN            |
| с то | MBOLAS >                    |
| 🗅 TR | EINRITTEN 🕨                 |
| LE   | VEL UPDATE                  |
| ME   | ENU procedures en rapporten |
| DT   | tf hoofdmenu                |

Figuur 4 De pagelist

De volgende hoofdstukken in dit document gaan dieper in op de geboden functionaliteit

### Gebruikers

Als je op de optie **GEBRUIKERS** klikt, opent deze en krijg je verder keuzes

GEBRUIKERS 
 Controleer je registratie
 Nieuwe gebruiker registratie
 Groepslid registratie

### **Controleer of je geregistreerd bent (Controleer je registratie)**

Klik er maar op

#### Je ziet nu het volgende scherm

| <ul> <li>trains.vanderwant</li> </ul> | t.eu DTF Groepsleden                                                                        | hoofdpagina                 | а          |                  |
|---------------------------------------|---------------------------------------------------------------------------------------------|-----------------------------|------------|------------------|
| 🗅 GEBRUIKERS 👻                        | ☆ / GEBRUIKERS / Gebruik de Quick Search om                                                 | i je naam te vinden 🖵       |            |                  |
| Controleer je registratie             |                                                                                             |                             |            |                  |
| Nieuwe gebruiker registratie          | Gebruik de Quick Sea                                                                        | rch om je                   | naam te    | vinden           |
| Groepslid registratie                 |                                                                                             |                             |            |                  |
| □ ADMINS & SPONSOREN ▶                | « 1 2 11 16 »                                                                               |                             |            |                  |
| C TOMBOLAS ▶                          | 8                                                                                           |                             | Quick sear | ch 🛛 🗸 Q         |
| □ TREINRITTEN ▶                       | FB naam $l_2^{\mathbb{A}}$                                                                  | Ts Naam                     | Land       | Email            |
| LEVEL UPDATE                          | Aggie Frissen de Wilde                                                                      | NULL                        | NL         | XXX              |
| MENU procedures on consisten          | Allan Healey                                                                                | NULL                        | NZ         |                  |
| MENO procedures en rapporten          | André Drenth                                                                                | NULL                        | NL         | xxxxxxx@yyyyy.zz |
| DTF HOOFDMENU                         | Anita Kleber                                                                                | NULL                        | D          | NULL             |
|                                       | Appie Löhr                                                                                  | NULL                        | NL         | NULL             |
|                                       | « 1 2 11 16 »       Attentie       Aan de linkerkant zie je de z.g. Pagelist. Het bevat lin | S<br>ks naar andere paginas |            |                  |

Figuur 5 registratie controle

Je ziet o.a. een regel met pagina nummers en daaronder een regel met aan de rechter kant de tekst **quick search** gevolgd door twee vergrootglazen

#### Snel Zoeken (Quick search)

Type een deel van je naam in het tekst vak van Quick search (voorbeeld = Want) en klik dan het linker vergrootglas aan (De rechter heft de ingegeven zoekopdracht weer op)

#### Dit is het resultaat

| 🗅 GEBRUIKERS 👻               | ☆ / GEBRUIKERS / Gebruik de Quick Search om je | naam te vinden 🗨 |        |                                   |
|------------------------------|------------------------------------------------|------------------|--------|-----------------------------------|
| Controleer je registratie    |                                                |                  |        | · · ·                             |
| Nieuwe gebruiker registratie | Gebruik de Quick Seard                         | ch om je n       | aam te | vinden                            |
| Groepslid registratie        |                                                |                  |        |                                   |
| □ ADMINS & SPONSOREN ▶       | « 1 »                                          |                  |        |                                   |
| 🗅 TOMBOLAS 🕨                 | <i>c</i>                                       |                  | want   | - Q Q                             |
| □ TREINRITTEN ►              | FB naam $l_z^{\mathbb{A}}$                     | Ts Naam          | Land   | Email                             |
| LEVEL UPDATE                 | Paul van der <mark>Want</mark>                 | NULL             | NL     | Paul@vander <mark>want</mark> .eu |
| MENU procedures on connector | Paul van der <mark>Want</mark> [PF Portal]     | NULL             | NL     | Paul@vander <mark>want</mark> .eu |
| MENO procedures en rapporten | Soraya van der <mark>Want</mark> -Moonen       | NULL             | NL     | Soraya@vd <mark>want</mark> .nl   |
| DTF HOOFDMENU                | Soraya vd Want [PF Portal]                     | NULL             | NL     | Soraya@vd <mark>want</mark> .nl   |

#### Figuur 6 Gevonden gebruikers met de zoekfunctie

Deze gebruikers zijn dus geregistreerd

Komt je naam voor dan hoef je hier niets meer te doen. Kom je niet voor dan kun je jezelf toevoegen via de **Nieuwe gebruiker registratie** optie

Je hebt nu ook kennis gemaakt met de zoekfunctie die in (bijna) alle schermen aanwezig is

### Nieuwe gebruiker registratie

Je vond jezelf niet terug via de controle, kies dan voor Nieuwe gebruiker registratie

#### Je wordt geleid naar

| <ul> <li>trains.vanderwar</li> </ul>                                                                      | nt.eu DTF Groep                                          | osleden hoofdpa                    | agina            |                     |                              |              |                |
|----------------------------------------------------------------------------------------------------|----------------------------------------------------------|------------------------------------|------------------|---------------------|------------------------------|--------------|----------------|
| <ul> <li>GEBRUIKERS ▼</li> <li>Controleer je registratie</li> <li>Nieuwe gebruiker registratie</li> </ul> |                                                          | ruikers (Controleer eerst of je al | geregistreerd b  | ent) .<br>•st of je | al geregis                   | treerd       | bent)          |
| Groepslid registratie  ADMINS & SPONSOREN  TOMBOLAS  TOMBOLAS                                             | <ul> <li></li> <li>+ C</li> <li>Facebook naam</li> </ul> | TS naam, als anders                | Land             | TSlevel             | Quick search<br>Gewijzigd dd | •<br>Account | Q Q<br>Actions |
| LEVEL UPDATE<br>MENU procedures en rapporten<br>DTF HOOFDMENU                                             | « 0 »                                                    | Ther                               | e are no records | to display          |                              |              |                |
| Figuur 7 Gebruiker registra                                                                               | tie                                                      |                                    |                  |                     |                              |              |                |

Je komt in het volgende –meestal lege- scherm.

Op dit scherm is een extra knop opgenomen met de tekst " + en of +Add new" (voeg Nieuwe toe)

Als je nog niet als gebruiker bent geregistreerd, kan je je hier opvoeren als nieuwe gebruiker.

### Voeg toe (+ of + Add new).

Klik op de "+ of + Add new"-knop Je komt in het volgende (invoer)scherm

| 🗅 GEBRUIKERS 🕶                                            |                                | ▼ / Add new |                         |
|-----------------------------------------------------------|--------------------------------|-------------|-------------------------|
| Controleer je registratie<br>Nieuwe gebruiker registratie | Add new                        |             |                         |
| Groepslid registratie                                     |                                |             |                         |
| D ADMINS & SPONSOREN >                                    | Save - Cancel                  |             |                         |
| 🗅 TOMBOLAS 🕨                                              | Facebook naam *                |             | Volledige naam invoeren |
| □ TREINRITTEN ▶                                           | TS naam, als anders            |             | TS naam als die afwijkt |
|                                                           | Land * Netherlands             | Y           | Selecteer ie land       |
| DTE HOOEDMENU                                             | Account * Please select        | Y           |                         |
|                                                           | * - Required field             |             | Account kies FB         |
|                                                           | Save Cancel                    |             |                         |
|                                                           | Attentie Hulp bij deze paginas |             |                         |

Figuur 8 Nieuwe gebruiker vastleggen

Als je inderdaad een nieuwe gebruiker bent, klik je op de **Save** knop. Je gegevens worden opgeslagen en je keert terug naar het vorige scherm. Was je al wel geregistreerd, klik dan op **cancel** 

Als je toch al geregistreerd bent en je klikte op Save kan je de volgende melding krijgen

| An error occurs during in:<br>Cannot execute SQL: INSER<br>`NwU_TsName`) VALUES('I | <b>sert:</b><br>IT INTO`ts_new_user<br>Paul van der Want', 'NL | s`(`NwU_Name`, `Nw<br>.', 410, ' ', 'FB', NULL) | /U_Cy_Id`, `N<br>Duplicate entry | wU_TSlevel<br>/ 'Paul van d | `, `NwU_Email`, `Nw<br>er Want' for key 'Usr_ | (U_At_Accn<br>_Name_Unic | it`,<br>que' |
|------------------------------------------------------------------------------------|----------------------------------------------------------------|-------------------------------------------------|----------------------------------|-----------------------------|-----------------------------------------------|--------------------------|--------------|
| Duplicaat sleutel want<br>Klik dan op Cancel<br>Terug op de vorige pag             | de naam Paul va<br>ina na Save                                 | an der Want best                                | taat al                          |                             |                                               |                          |              |
| Controleer je registratie                                                          |                                                                | euwe gebruikers (Controleer eerst               |                                  | <sup>bent)</sup> .          | e al geregist                                 | reerd l                  | hent'        |
| Nieuwe gebruiker registratie<br>Groepslid registratie                              | « 1 »                                                          |                                                 |                                  |                             |                                               |                          |              |
| <ul> <li>□ TOMBOLAS →</li> <li>□ TREINRITTEN →</li> </ul>                          | Facebook naam                                                  | TS naam, als anders                             | Land                             | TSlevel                     | Quick search<br>Gewijzigd dd                  | Account                  | Actions      |
| LEVEL UPDATE MENU procedures en rapporten DTE HOOEDMENLI                           | <pre>« 1 »</pre>                                               | Leen Steenks                                    | Netherlands                      | 1                           | 2020-01-11 22:51:00                           | FaceBook                 | *            |
|                                                                                    |                                                                |                                                 |                                  |                             |                                               |                          |              |

#### Figuur 9 Geregistreerde nieuwe gebruiker

Is iets niet goed dan kun je via het potlood wijzigen !

Je komt dan weer in een invoerscherm , waar je verbeteringen kunt aanbrengen. Klik daarna weer op Save (Sla op)

### Groepslid registratie (Groepslid registratie)

Je bent nu als gebruiker in de gegevensbank geregistreerd, maar ben je ook bekend als groepslid van een groep?

Deze extra registratie is nodig, omdat in de software alleen aan groepsleden Trein en Tombola aanbiedingen worden getoond. Dus uitsluitend aan geregistreerde groepsleden.

Klik op optie Groepslid registratie .... Het volgende scherm verschijnt.

| <ul> <li>trains.vanderwar</li> </ul>                                 | t.eu DTF Groepsleden hoofdpagina                                              |                                                |
|----------------------------------------------------------------------|-------------------------------------------------------------------------------|------------------------------------------------|
| C GEBRUIKERS                                                         | / Controleer eerst of je al lid bent met de Quick Search                      |                                                |
| Nieuwe gebruiker registratie<br>Groepslid registratie                | Controleer eerst of je al lid bent met<br>Gebruik + Add new om, als nodig, te | de Quick Search<br>e registreren als groepslid |
| <ul> <li>□ ADMINS &amp; SPONSOREN →</li> <li>□ TOMBOLAS →</li> </ul> | « 1 2 »                                                                       |                                                |
| LEVEL UPDATE                                                         | Groep                                                                         | Quick search - Q Q<br>Groepslid                |
| MENU procedures en rapporten                                         | DTF - Dutch Trainstation Fanatics                                             | Soraya van der Want-Moonen                     |
| DTF HOOFDMENU                                                        | DTF - Dutch Trainstation Fanatics                                             | Paul van der Want                              |
|                                                                      | DTF - Dutch Trainstation Fanatics                                             | Jobuny Kokkie Bode                             |
|                                                                      | DTF - Dutch Trainstation Fanatics                                             | John Bode                                      |

#### Figuur 10 Groepslid registratie

Gebruik de Quick search om na te gaan of je al als lid bent vastgelegd. Zo niet, gebruik dan de + of Add new knop

### Voeg (nieuw) toe (Add New)

# Add new

|             | Save - Cancel                     | Degroensnaam      |
|-------------|-----------------------------------|-------------------|
| Groep *     | DTF - Dutch Trainstation Fanatics | Calastaania maam  |
| Groepslid * | Please select                     | Selecteer je naam |
|             | * - Required field                |                   |
|             | Save  Cancel                      |                   |

#### Figuur 11 Lidmaatschap vastleggen

Sla op met Save Je bent nu geregistreerd groepslid

### Spelniveau bijwerken (LEVEL UPDATE)

Hier kun je je spelniveau (level) aanpassen. Als je net hebt vastgelegd dat je lid bent van een groep staat je TS-level nog op 1

| <ul> <li>trains.vanderwant</li> </ul>                                                                                     | t.eu DTF Groepsleden l                                                                                                   | hoofdpagina                                                                          |                                                     |                  |
|----------------------------------------------------------------------------------------------------|----------------------------------------------------------------------------------------------------|--------------------------------------------------------------------------------------|-----------------------------------------------------|------------------|
| <ul> <li>GEBRUIKERS &gt;</li> <li>ADMINS &amp; SPONSOREN &gt;</li> <li>TOMBOLAS &gt;</li> <li>TREINRITTEN &gt;</li> </ul> | ★ / Level update(gebruik Quicksearch om je naam<br>Level update(gebruik Quicksearch om je naam<br>op het potloodje achte | te vinden en klik op het potloodje achter je<br>Quicksearch om j<br>er je naam om te | naam om te wijzigen<br>e naam te vinder<br>wijzigen | n en klik        |
| LEVEL UPDATE<br>MENU procedures en rapporten<br>DTF HOOFDMENU                                                             | <ul> <li>&lt; 1 ≫</li> <li>Raam 1ê</li> <li>Paul van der Want</li> </ul>                                                 | <b>TS Level</b><br>1240                                                              | Paul van der want<br>Gewijzigd dd I<br>2020-01-06   | ← Q Q<br>Actions |
| Figuur 12 Level update                                                                                                    | « 1 »                                                                                                    | hot voorboold                                                                        |                                                     | $\rightarrow$    |
| Klik op potloodje (wijzig                                                                                                 | m je naam te vinden, zoais in<br>g)                                                                                      | net voorbeeld                                                                        |                                                     |                  |

Je komt in het volgende scherm

### Edit

|                               | Save - Cancel      |
|-------------------------------|--------------------|
| Naam                          | Paul van der Want  |
| TS Level                      | 1240               |
| Land                          | Netherlands        |
|                               | * - Required field |
|                               | Save - Cancel      |
| Figuur 13 Level bijwerken     |                    |
| Wijzig je TS level<br>En save |                    |

Voor zover nog niet gebeurd, ben je nu ook ingeschreven bij alle lopende Tombola's

We willen uiteraard ook treinen en prijzen ontvangen. We moeten Administrateurs en sponsoren tot onze FB vriend maken..

### Wordt FB-vriend met beheerders en sponsoren

Alle opties werken hetzelfde. De inhoud kan verschillen.

Het kan geen kwaad alle opties na te gaan.

Als voorbeeld neem ik **Word vriend van Groep Admins** . de andere opties werken op dezelfde wijze.

| C ADMINS & SPONSOREN                 | Administratours (klik on do link om oon vriendschansverzeek te |                                           |  |  |  |
|--------------------------------------|----------------------------------------------------------------|-------------------------------------------|--|--|--|
| Wordt vriend van Groep Admins        | Autilitisti ateurs (Ki                                         | ik op de link om een mendschapsverzoek te |  |  |  |
| Wordt vriend van Tombola<br>Sponsers | pidatsen)                                                      |                                           |  |  |  |
| Wordt vriend van Treinrit Sponsors   | « <b>1</b> »                                                   |                                           |  |  |  |
| 🗅 TOMBOLAS 🕨                         | 8                                                              |                                           |  |  |  |
| □ TREINRITTEN ►                      | ₽ Administrator                                                | Link naar Fb Page                         |  |  |  |
| LEVEL UPDATE                         | Stefan Kroot                                                   | https://www.facagook.com/Krootje1988      |  |  |  |
| MENU procedures en rapporten         | John Bode                                                      | https://www.facebook.com/jgbode           |  |  |  |
|                                      | a la sectore                                                   |                                           |  |  |  |

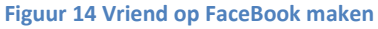

De schermregels bestaan uit twee elementen: De Administrator /provider en een Link

In de link staat soms de tekst ...more. De link is langer dan het afgebeelde tekstvak. Als je daar op klikt opent een extra window (scherm) met de volledige tekst.

Klik op **de link na<u>ar FB Page</u> naast de naam . Er w</mark>ordt een tabblad geopend van de FB pagina van die persoon.** 

Als je al vriend bent , kun je deze pagina verlaten. Zo niet dan kun je een uitnodiging plaatsen

### Treinritten

Het scherm kan leeg zijn. Om in te schrijven gebruik je de + Add new knop. Je krijgt:

| <ul> <li>trains.vanderwar</li> </ul> | nt.eu DTF Groepsle                                     | eden hoofdpagi    | ina   |                     |                             |
|--------------------------------------|--------------------------------------------------------|-------------------|-------|---------------------|-----------------------------|
| ☐ GEBRUIKERS ►                       |                                                        | or een treinrit 👻 |       |                     |                             |
| ADMINS & SPONSOREN      TOMBOLAS     | Schrijf hier in voo                                    | r een treinri     | t     |                     |                             |
| 🗅 TREINRITTEN 👻                      |                                                        |                   |       |                     |                             |
| Treinrit inschrijvingen              | « 1 »                                                  |                   |       |                     |                             |
| Alle aanwezige inschrijvingen        | +                                                      |                   |       |                     |                             |
| LEVEL UPDATE                         | ₽ De Trein                                             | P De Passagier    | Klaar | Gewijzigd dd        | ₽ Opmerking                 |
| MENU procedures en rapporten         | <b>Solis</b> (MagLev)<br>by Soraya van der Want-Moonen | Paul van der Want | ×     | 2020-01-11 21:42:33 | Waiting for more passengers |
| DTF HOOFDMENU                        |                                                        |                   |       |                     |                             |

| Figuur | 15 | Trei | nritten |
|--------|----|------|---------|
| Baar   |    |      |         |

 $\clubsuit$  / TREINRITTEN / Schrijf hier in voor een treinrit  $\begin{tabular}{|c|c|c|c|} \hline \end{tabular}$  / Add new

# Add new

|                                | Save - Cancel      |   |
|--------------------------------|--------------------|---|
| De Trein *                     | Please select      | • |
| De Passagier                   | Please select      | v |
|                                | * - Required field |   |
|                                | Sava - Cancel      |   |
| Figuur 16 Treinrit inschrijven |                    |   |

Selecteer hier een trein indien aanwezig Selecteer hier je naam en Save Aanwezige inschrijvingen

| <   | trains.vanderwan                             | nt.eu DTF Groeps                                | leden hoofdpag    | ina    |                     |                             |
|-----|----------------------------------------------|-------------------------------------------------|-------------------|--------|---------------------|-----------------------------|
| -   | GEBRUIKERS >                                 | 🚖 / TREINRITTEN / Alle aanwezige                | inschrijvingen 👻  |        |                     |                             |
|     | ADMINS & SPONSOREN +                         | Alle aanwezige ir                               | ıschrijvingen     |        |                     |                             |
| c · | TREINRITTEN -                                |                                                 |                   |        |                     |                             |
| -   | Treinrit inschrijvingen                      | ~ 1 >>                                          |                   |        |                     |                             |
|     | Alle aanwezige inschrijvingen                | 2 De Trein                                      | e Passagier       | Gereed | Gewitzlad dd        | e Opmerking                 |
|     | LEVEL UPDATE<br>MENU procedures en rapporten | Solis (MagLev)<br>by Soraya van der Want-Moonen | Paul van der Want | ×      | 2020-01-11 21:42:33 | Waiting for more passengers |
|     | DTF HOOFDMENU                                | <b>x 1 &gt;</b>                                 |                   |        |                     |                             |
|     |                                              |                                                 |                   |        |                     |                             |

Figuur 17 Inschrijvingen overzicht

### Tombola's

| trains.vanderwant                                                                              | .eu DTF Groeps                                                                | leden hoofdpagi                                   | na            |               |          |             |         |
|------------------------------------------------------------------------------------------------|-------------------------------------------------------------------------------|---------------------------------------------------|---------------|---------------|----------|-------------|---------|
| <ul> <li>□ GEBRUIKERS →</li> <li>□ ADMINS &amp; SPONSOREN →</li> <li>□ TOMBOLAS →</li> </ul>   | ♠ / TOMBOLAS / Gebruik (+ Add no<br>Gebruik (+ Add r                          | ew) voor beschikbare tombola ins<br>1ew) voor bes | chrijvingen 💽 | ire tombo     | ola ins  | chrijving   | jen     |
| Tombolas. Schrijf hier in (+ Add<br>New)<br>Alle DTF Tombolas<br>Prijzen van alle DTF tombolas | <ul> <li></li> <li></li> <li></li> <li></li> </ul>                            |                                                   |               | Quic          | k search | - (         | Q Q     |
| Tombolas geschiedenis                                                                          | P Tombola                                                                     | ₽ Speler                                          | Lot Nr 12     | Ingebracht dd | ₽ Prijs  | Gewonnen dd | Actions |
| □ TREINRITTEN ►                                                                                | by Dutch Trainstation Fanatics                                                | Jildau Moed                                       | 250079        | 2020-01-09    | pending  | NULL        |         |
| LEVEL UPDATE<br>MENU procedures en rapporten                                                   | by Dutch Trainstation Fanatics DTF level lijst by Dutch Trainstation Fanatics | John Bode                                         | 250080        | 2020-01-10    | pending  | NULL        |         |
| DTF HOOFDMENU                                                                                  | DTF level lijst<br>by Dutch Trainstation Fanatics                             | Inge Hickmann de Leeuw                            | 250082        | 2020-01-11    | pending  | NULL        | Π       |
|                                                                                                | « 1 »                                                                         |                                                   |               |               |          |             |         |

#### Figuur 18 Tombola's

Net als bij de treinen kun je jezelf hier inschrijven als medespeler in een beschikbare Tombola.

Niet voor alle tombola's is dat mogelijk!!

Aan sommige tombola's wordt je automatisch toegevoegd als je je level update (zoals in het voorbeeld)

De andere tombola opties geven info over die onderwerpen. Probeer maar.

### 7 Menu procedures and Rapporten

Deze optie geeft toegang tot een menu waar gekozen kan worden voor enkele rapporten

| <ul> <li>trains.vanderwan</li> </ul> | t.eu DTF Groepsleden hoofdpagina      |                                                             |   |   |   |
|--------------------------------------|---------------------------------------|-------------------------------------------------------------|---|---|---|
| 🗅 GEBRUIKERS 🕨                       | ☆ / Menu procedures en rapporten      |                                                             |   |   |   |
| ADMINS & SPONSOREN      TOMBOLAS     | Menu procedures en rapporten          |                                                             |   |   |   |
| □ TREINRITTEN ▶                      |                                       |                                                             |   |   |   |
| LEVEL UPDATE                         | « <b>1</b> »                          |                                                             |   |   |   |
| MENU procedures en rapporten         | 8                                     | Quick search                                                | • | Q | Q |
| DTF HOOFDMENU                        | Report                                | Link naar rapport                                           |   |   |   |
|                                      | Verlopen TSlevels van DTF-leden       | http://tra <del>ins.vanderwant.eu/ts_tt&gt;</del> rocs/ mor | 9 |   |   |
|                                      | DTF-Leden te verwijderen uit de groep | http://trains.vanderwant.eu/ts_tt_procs/ more               | э |   |   |
|                                      | Te verzenden DTF Tombola Prijzen      | http://trains.vanderwant.eu/ts_tt_procs/ more               | 9 |   |   |
|                                      | DTF Lopende GoldXchanges rapport      | http://trains.vanderwant.eu/ts_tt_procs/ mor                | 3 |   |   |
| Figuur 19 Procedures                 |                                       |                                                             |   |   |   |

Naam van het rapport en de link om het rapport te starten

Net als bij admins en sponsers zie je hier ook teksten en als rechter veld een link probeer ze maar uit

### Hoofdmenu optie

| □ GEBRUIKERS ►               | ☆ / DTF HOOFDMENU                                                                            |                                                                                                    |  |  |
|------------------------------|----------------------------------------------------------------------------------------------|----------------------------------------------------------------------------------------------------|--|--|
| ADMINS & SPONSOREN           | DTF HOOFDMENU                                                                                |                                                                                                    |  |  |
|                              |                                                                                              |                                                                                                    |  |  |
| LEVEL UPDATE                 | « 1 »                                                                                        |                                                                                                    |  |  |
| MENU procedures en rapporten | 3                                                                                            |                                                                                                    |  |  |
|                              |                                                                                              |                                                                                                    |  |  |
| DTF HOOFDMENU                | Keuze                                                                                        | Link naar pagina                                                                                                    |  |  |
| DTF HOOFDMENU                | Keuze<br>DTF Leden Hoofdmenu                                                                 | Link naar pagina                                                                                                    |  |  |
| DTF HOOFDMENU                | DTF Leden Hoofdmenu DTF Level update                                                         | Link naar pagina                                                                                                    |  |  |
| dtf hoofdmenu                | Keuze       DTF Leden Hoofdmenu       DTF Level update       DTF Leden Menu Procedures       | Link naar pagina                                                                                                    |  |  |
| dtf hoofdmenu                | Keuze         DTF Leden Hoofdmenu         DTF Level update         DTF Leden Menu Procedures | http://trains.vanderwart.eu/ts_dtf_membe more http://trains.vanderwart.eu/ts_dtf_membe more http://trains.vanderwart.eu/ts_dtf_membe more |  |  |

De links geven direct toegang tot de gekozen optie

Main menu members (grp) – opent deze pagina. Er lijkt dus niets te gebeuren. De andere links leiden direct tot de aangegeven keuzes. Probeer maar uit.

#### Een ander voorbeeld

| <ul> <li>□ ADMINS &amp; SPONSORS →</li> <li>□ TOMBOLAS →</li> </ul> | T&T Main menu               |                                               |
|---------------------------------------------------------------------|-----------------------------|-----------------------------------------------|
| □ TRAINRIDES ►                                                      | « 1 »                       |                                               |
| LEVEL UPDATE<br>Menu procs and reps                                 | <i>c</i>                    |                                               |
| T&T Main menu                                                       | Choise                      | Link                                          |
|                                                                     | T&T Members Main Menu       | http://trains.vanderwant.eu/ts_tt_member more |
|                                                                     | T&T Level update            | http://trains.vanderwant.eu/ts_tt_member more |
|                                                                     | T&T Member Menu Swap        | http://trains.vanderwant.eu//ts_tt_swapm more |
|                                                                     | T&T Member Menu Procedures  | http://trains.vanderwant.eu/ts_tt_member more |
|                                                                     | T&T Member Menu GoldXchange | http://trains.vanderwant.eu/ts_tt_goldxm more |
|                                                                     | « 1 »                       |                                               |
| Figuur 21 Voorbeeld andere                                          | groep                       |                                               |

In deze groep zijn meer keuzes, zoals T&T Member Menu Swap

Zou je bijv naar de Swap pagina gaan , dan is daar ook een menu aanwezig en kun je via de link van optie T&T Members Main Menu (Leden Hoofdmenu) ) terug keren naar de Hoofdpagina (deze dus)

### Materiaal en/of goud swappen (Optioneel) Indien aanwezig in het menu

Swappen is mogelijk met spelers buiten de eigen groep. Dit kunnen dus ook niet Nederlanders zijn. Deze administratie is daarom dan ook volledig in de Engelse taal

| 1 Define page size       |                                               |  |
|--------------------------|-----------------------------------------------|--|
| 🛸 Refresh                | Quick search                                  |  |
| Choise                   | Link                                          |  |
| Main menu members (grp)  | http://trains.vanderwant.eu/trainstation more |  |
| Swap menu members (swap) | http://trains.vanderwant.eu/trainstation more |  |
|                          |                                               |  |

Figuur 22 Other options

We kiezen in het hoofdmenu voor Swap menu members (swap) en we klikken op de bij behorende link.

| trains.vanderwant.eu     | Swapping Material            | s for Gold or Materials                       |
|--------------------------|------------------------------|-----------------------------------------------|
| PAGE LIST                | Main Menu Members            |                                               |
| Active Swaps             |                              |                                               |
| Owner Openswaps          | 1 Define page size           |                                               |
| Send offered material    | 🛸 Refresh                    | Quick search Q 🔒                              |
| Acceptor Openswaps       | Choise                       | Link                                          |
| Send wished material     | Main menu members (grp)      | http://trains.vanderwant.eu/trainstation more |
| Swap History             | Swap menu members (swap)     | http://trains.vanderwant.eu/trainstation more |
| Main menu members        | User Procedures member (grp) | http://trains.vanderwant.eu/trainstation more |
|                          | Xchange menu members (gold)  | http://trains.vanderwant.eu/trainstation more |
|                          | Tombolas members (grp)       | http://trains.vanderwant.eu/trainstation more |
|                          | Train rides members (grp)    | http://trains.vanderwant.eu/trainstation more |
|                          | 1 Define page size           |                                               |
| Figuur 23 Swap main page |                              |                                               |
|                          | $\mathbf{X}$                 |                                               |

We komen dan op de volgende pagina. Met als actieve pagina het Hoofdmenu

#### Swappen maar.

Klik op de bovenste PAGE LIST de keuze: Active swaps

#### Wat is het nut van een swap

Veel items die u kunt kopen voor uw station kosten veel materialen. Natuurlijk kunt u een trein zelf samenstellen en ze wegzenden voor enkele uren om de materialen te krijgen. Dat kan veel tijd kosten. Een andere manier om de hoeveelheid materialen te krijgen die u nodig hebt, is om materiaal uit te wisselen voor goud of ander materiaal met één van uw TS buren. Dit is de zogenaamde Swap. U kunt uw wens en uw aanbod via de software (de ledenpagina's) registreren door het definiëren van uw Swap. De volgende hoofdstukken beschrijven hoe deze te maken en te beheren.

### Het definiëren van een Swap.

#### We gaan beginnen vanaf het hoofdmenu Klik op de link naast de optie **Swap menu members (swap)**

| Swap menu members (swap)     | http://trains.vanderwant.eu/trainstation more |
|------------------------------|-----------------------------------------------|
| Hser Procedures member (arn) | http://trains.vanderwant.eu/trainstationmore  |

#### U bent vervolgens bij:

| trains.vanderwant.eu                     | Swapping Materials           | for Gold or Materials                         |  |  |  |  |  |
|------------------------------------------|------------------------------|-----------------------------------------------|--|--|--|--|--|
| PAGE LIST 《                              | Main Menu Members            |                                               |  |  |  |  |  |
| Active Swaps                             |                              |                                               |  |  |  |  |  |
| Owner Openswaps<br>Send offered material | 1 Define page size           |                                               |  |  |  |  |  |
|                                          | 🔁 Refresh                    | Quick search Q 🔒                              |  |  |  |  |  |
| Acceptor Openswaps                       | Choise                       | Link                                          |  |  |  |  |  |
| Send Wished material                     | Main menu members (grp)      | http://trains.vanderwant.eu/trainstation more |  |  |  |  |  |
| Swap History                             | Swap menu members (swap)     | http://trains.vanderwant.eu/trainstation more |  |  |  |  |  |
|                                          | User Procedures member (grp) | http://trains.vanderwant.eu/trainstation more |  |  |  |  |  |
| Main menu members                        | Xchange menu members (gold)  | http://trains.vanderwant.eu/trainstation more |  |  |  |  |  |
|                                          | Tombolas members (grp)       | http://trains.vanderwant.eu/trainstation more |  |  |  |  |  |
|                                          | Train rides members (grp)    | http://trains.vanderwant.eu/trainstation more |  |  |  |  |  |
|                                          | 1 Define page size           |                                               |  |  |  |  |  |

Figuur 24 Main Menu Members on the Swap page

Linksboven is de pagina lijst:

Klik op de optie Active Swaps:

U komt hier:

| trains.vanderwant.eu                               |            | Swapp                           | oing                       | Materi             | als fo           | r Golo                       | l or M              | lateri              | als               |                           |                  |                      |    |                |      |      |
|----------------------------------------------------|------------|---------------------------------|----------------------------|--------------------|------------------|------------------------------|---------------------|---------------------|-------------------|---------------------------|------------------|----------------------|----|----------------|------|------|
| PAGE LIST                                          | Sw         | ap Defir                        | nitio                      | on an              | d Sta            | atus                         |                     |                     |                   |                           |                  |                      |    |                |      |      |
| Active Swaps Owner Openswaps Send offered material | 1          | Define page size                |                            |                    |                  |                              |                     |                     |                   |                           |                  |                      |    |                |      |      |
|                                                    | Ro A       | dd new 🥏 Refresh                |                            |                    |                  |                              |                     |                     |                   | Quick :                   | search           |                      |    |                | Q    | R    |
| Acceptor Openswaps     Send wished material        | Swap<br>Id | Name of the swap                | Swap<br>Owner              | Wished<br>Material | Wished<br>Amount | Wish<br>allready<br>Received | Still To<br>Receive | Offered<br>Material | Offered<br>Amount | Offer<br>allready<br>Sent | Still To<br>Send | Acceptor             | ок | Ok<br>Date     | Acti | ons  |
| Swap History Main menu members                     | 9          | DEMO SWAP try<br>all, dont send | Paul<br>Van<br>der<br>Want | NanoTubes          | 3.190            | 444                          | 2.746               | Lithium             | 3.190             | 449                       | 2.741            | Paul van<br>der Want |    | 2017-<br>06-26 | View | Edit |
|                                                    | 14         | Spijkers/Plastic                | Robert<br>de               | Plastic            | 500.000          | 584.306                      | -84.306             | Nails               | 500.000           | 432.379                   | 67.621           | Paul van<br>der Want |    | 2017-<br>06-29 | View | Edit |
| Figuur 25 Example Active sw                        | aps        |                                 |                            |                    |                  |                              |                     |                     |                   |                           |                  |                      |    |                |      |      |

Als u de nieuwe swap wilt vastleggen, klik dan op Add new:

Vul uw swap info zoals in het volgende voorbeeld == niet in de acceptor vullen

|                           | Save - Cancel                  |                                                       |
|---------------------------|--------------------------------|-------------------------------------------------------|
|                           |                                | – Een swap naam                                       |
| Name of the swap *        | DEMO SWAP nano-lith            | O a la ata an i ama lifa la                           |
| Swap Owner *              | Paul van der Want              | <ul> <li>Selecteer jezelt als<br/>eigenaar</li> </ul> |
| Wished Material *         | NanoTubes <                    | 0.90.000                                              |
| Wished Amount *           | 3190                           | <ul> <li>Het gewenste</li> </ul>                      |
| Wish allready Received    | 378                            | malenaal                                              |
| Still To Receive          | 2812                           | <ul> <li>De gewenste</li> </ul>                       |
| Offered Material *        | Lithium <                      | hoeveelheid                                           |
| Offered Amount *          | 3190                           | <ul> <li>Het aangeboden</li> </ul>                    |
| Offer allready Sent       | 361                            | materiaal                                             |
| Still To Send             | 2829                           |                                                       |
| Acceptor *                | Soraya van der Want-Moonen 🤨 🗸 | De hoeveelheid van                                    |
| ок *                      |                                | je aanbod                                             |
| Ok Date                   | 2017-04-12 00:00:00            | <ul> <li>Selecteer (als je het</li> </ul>             |
|                           | * - Required field             | al weet) je acceptor                                  |
|                           | Save - Cancel                  | Zet de datum en                                       |
| Figuur 26 Swap Definition | <                              | - Save                                                |

Uw swap wordt geregistreerd, je gaat weer een scherm terug waar je nu je gedefinieerde swap terug vindt

U kunt de optie Edit (rechts onder Actions) gebruiken om eventueel nog te wijzigen. Maak de swap bekend als je nog een acceptor zoekt Bijvoorbeeld via de groeps-chat

Indien een lid de swap aanvaardt, kan hij/zij het acceptorveld invullen. (via Edit)

De swap definitie is nu volledig en komen de andere PAGE LIST opties inhoudelijk beschikbaar voor deze swap.

### **Swap Administratie**

Als de swap volledig is gedefinieerd, wordt ze getoond in de volgende opties

| Owner Openswaps Send offered material |  |
|---------------------------------------|--|
| Acceptor Openswaps                    |  |

#### Figuur 27 Swap administration availlability

`Zowel voor de swap-owner als de acceptor is voorzien in programmatuur om de voortgang van de swap te registreren. Voor verdere uitleg bekijken we de DEMO SWAP

### Swap Definition and Status

| 1          | Define page size                               |                            |                    |                  |                              |                     |                     |                   |                           |                  |                      |    |            |      |      |
|------------|------------------------------------------------|----------------------------|--------------------|------------------|------------------------------|---------------------|---------------------|-------------------|---------------------------|------------------|----------------------|----|------------|------|------|
| Ro A       | Add new     See Fresh       Quick search     Q |                            |                    |                  |                              |                     |                     |                   |                           |                  | Q                    | R  |            |      |      |
| Swap<br>Id | Name of the swap                               | Swap<br>Owner              | Wished<br>Material | Wished<br>Amount | Wish<br>allready<br>Received | Still To<br>Receive | Offered<br>Material | Offered<br>Amount | Offer<br>allready<br>Sent | Still To<br>Send | Acceptor             | ок | 0k Date    | Act  | ions |
| 9          | DEMO SWAP try<br>all, dont send                | Paul<br>van<br>der<br>Want | NanoTubes          | 3.190            | 444                          | 2.746               | Lithium             | 3.190             | 449                       | 2.741            | Paul van<br>der Want |    | 2017-06-26 | View | Edit |

#### Figuur 28 Swap Definition and status

De swap is vastgelegd met owner en acceptor. Verder wordt aangegeven wat al ontvangen is en hoeveel nog moet worden verzonden.

#### Voor de Swap-eigenaar

#### **Owner Open swaps**

het Owner Open swap scherm geeft inzicht in de status van de swap zoals die geld voor de swap eigenaar.

### **Owner Openswaps**

| 1 Define page size                                                                |                   |          |      |               |                 |      |            |
|-----------------------------------------------------------------------------------|-------------------|----------|------|---------------|-----------------|------|------------|
| A Refresh                                                                         |                   | [        | PEMO |               | $\rightarrow$   | Q    | , <u>R</u> |
| Swap                                                                              | Owner             | Offer To | Send | Still To Send | To Send To Acce | ptor | Actions    |
| DEMO SWAP try all, dont send by Paul van der Want<br>wish=NanoTubes offer=Lithium | Paul van der Want | Lithiu   | m    | 2.741         | Paul van der W  | ant  | View       |
| 1 Define page size                                                                |                   |          |      |               |                 |      |            |

#### Figuur 29 Owner Swap info

Gebruik de Quick search optie als er meerdere swaps bestaan om de juiste swap te selecteren. In het voorbeeld is DEMO gebruikt Als de swap informatie van de eigenaar niet zichtbaar wordt, kan dat twee redenen hebben

- 1. De swap is nog niet volledig gedefinieerd
- 2. De hoeveelheid materiaal van het aanbod is volledig verzonden In dat geval zal het veld Still to Send (Nog te zenden) op nul staan of (en dat is meestal) negatief zijn.

Dit kan gecontroleerd worden bij de optie Active Swap

#### Send offered material

Vastleggen van de verzending van aangeboden materiaal. Klik op Send offered material en onderstaand scherm verschijnt.

Als dit de eerste keer is om een zending vast te leggen zal het scherm uiteraard geen regels bevatten

| trains.vanderwant.eu  |           | Swapping Materials for Go                                                         | old or M    | aterials               |         |      |      |        |      |
|-----------------------|-----------|-----------------------------------------------------------------------------------|-------------|------------------------|---------|------|------|--------|------|
| PAGE LIST             | Send      | d offered material to s                                                           | van a       | cento                  | r       |      |      |        |      |
| Active Swaps          |           |                                                                                   | ap a        | copto                  |         |      |      |        |      |
| Owner Openswaps       | 1 De      | efine page size                                                                   |             |                        |         |      |      |        |      |
| Send offered material | Add ne    | ew 😤 Refresh                                                                      |             | DEMO                   |         |      |      | Q      | Q    |
| Acceptor Openswaps    | Of Shd Id | Swap Name                                                                         | Amount sent | Send Date $_{\forall}$ | Comment |      | Ac   | tions  |      |
| Swap History          | 17        | DEMO SWAP try all, dont send by Paul van der Want<br>wish=NanoTubes offer=Lithium | 44          | 2017-04-19             | H1 OOP  | View | Edit | Delete | Сору |
| Main menu members     | 16        | DEMO SWAP try all, dont send by Paul van der Want<br>wish=NanoTubes offer=Lithium | 44          | 2017-04-18             | NULL    | View | Edit | Delete | Сору |
|                       | 15        | DEMO SWAP try all, dont send by Paul van der Want<br>wish=NanoTubes offer=Lithium | 55          | 2017-04-12             | NULL    | View | Edit | Delete | Сору |

#### Figuur 30 Sending offered goods

Eerste keer vastleggen.

Klik op Add new. Onderstaand invoer scherm verschijnt.

| -nee   | onap                      |                                        |                              |
|--------|---------------------------|----------------------------------------|------------------------------|
|        | Send offer                | ed material                            |                              |
|        |                           |                                        | Selecteer de swap            |
|        |                           | Save  Cancel                           |                              |
|        | Swap Name *               | DEMO SWAP try all, dont send by Paul 1 | Geef de hoeveelheid op       |
|        | Amount sent               | 555                                    |                              |
|        | Send Date *               | 2017-06-30 13:56:00                    | Zet de datum                 |
|        | Comment                   | First H1 OOP                           |                              |
|        |                           | * - Required field                     | Vul Commentaar (bijv de naam |
|        |                           | Save 🔻 Cancel                          | van de loc die je stuurt)    |
| Figuur | 31 Registration of shipme | nt                                     | <sup>–</sup> Sla op.         |

Je komt weer terug in de overzichtscherm waar je net ingevoerde regel aanwezig is.

| 📇 Add n    | new 🕏 Refresh                                                                     | DEMO        | DEMO        |              |      |      |        |      |  |
|------------|-----------------------------------------------------------------------------------|-------------|-------------|--------------|------|------|--------|------|--|
| OfSnd Id   | Swap Name                                                                         | Amount sent | Send Date 🤘 | Comment      |      | A    | ctions |      |  |
| 54         | DEMO SWAP try all, dont send by Paul van der Want<br>wish=NanoTubes offer=Lithium | 555         | 2017-06-30  | First H1 OOP | View | Edit | Delete | Сору |  |
| iguur 32 E | Back to view                                                                      |             |             |              | _    | _    |        | 7    |  |

#### Tweede en volgende keren vastleggen

Uiteraard kun je de Add new optie weer gebruiken. Je kunt echter ook gebruik maken van de Copy functie onder de kop Actions.

Klip op Copy van de regel die je wilt kopieren.

Dit geeft het volgende scherm

# Send offered material

| Save - Cancel                          |
|----------------------------------------|
| DEMO SWAP try all, dont send by Paul 1 |
| 555                                    |
| 2017-06-30 14:08:00                    |
| First H1 OOP                           |
| * - Required field                     |
| Save 👻 Cancel                          |
|                                        |

#### Figuur 33 Sending by using the copy function

Als je weer dezelfde trein verzend, is het voldoende om de datum aan te passen. Voor het voorbeeld pas ik ook het commentaar aan. Als uiteindelijk de laatste zending wordt verstuurt kun je natuurlijk ook de hoeveelheid aanpassen aan de hoeveelheid die je daadwerkelijk nog verstuurt

We slaan weer op met de Save knop.

We zien dan in het overzicht een toegevoegde regel met de ingevoerde waarden.

| efine page size                                                                   |                                                                                                    |                                                                                                    |                                                                                                    |                                                                                                    |                                                                                                    |                                                         |                                                                                                    |
|-----------------------------------------------------------------------------------|----------------------------------------------------------------------------------------------------|----------------------------------------------------------------------------------------------------|----------------------------------------------------------------------------------------------------|----------------------------------------------------------------------------------------------------|----------------------------------------------------------------------------------------------------|---------------------------------------------------------|----------------------------------------------------------------------------------------------------|
| new 🕏 Refresh                                                                     | Ż                                                                                                    | DEMO                                                                                                    |                                                                                                    |                                                                                                    |                                                                                                    | Q                                                       | R                                                                                                    |
| Swap Name                                                                         | Amount sent                                                                                                    | Send Date $_{\forall}$                                                                                                    | Comment                                                                                                    | Actions                                                                                                    |                                                                                                    |                                                         |                                                                                                    |
| DEMO SWAP try all, dont send by Paul van der Want<br>wish=NanoTubes offer=Lithium | 555                                                                                                    | 2017-06-30                                                                                                    | First H1 OOP                                                                                                    | View                                                                                                    | Edit                                                                                                    | Delete                                                  | Сору                                                                                                    |
| DEMO SWAP try all, dont send by Paul van der Want<br>wish=NanoTubes offer=Lithium | 444                                                                                                    | 2017-06-30                                                                                                    | Last H1 OOP                                                                                                    | View                                                                                                    | Edit                                                                                                    | Delete                                                  | Сору                                                                                                    |
|                                                                                   | efine page size  ww Refresh  Swap Name  DEMO SWAP try all, dont send by Paul van der Want wish=NanoTubes offer=Lithium  DEMO SWAP try all, dont send by Paul van der Want wish=NanoTubes offer=Lithium | efine page size       Swap Name     Amount sent       DEMO     SWAP try all, dont send by Paul van der Want<br>wish=NanoTubes offer=Lithium     555       DEMO     SWAP try all, dont send by Paul van der Want<br>wish=NanoTubes offer=Lithium     444 | efine page size DEMO we Compare the send by Paul van der Want wish=NanoTubes offer=Lithium DEMO SWAP try all, dont send by Paul van der Want wish=NanoTubes offer=Lithium det Want wish=NanoTubes offer=Lithium wish=NanoTubes offer=Lithium | efine page size       Effine page size     DEMO       Bew     Swap Name     Amount sent     Send Date v     Comment       DEMO     SWAP try all, dont send by Paul van der Want wish=NanoTubes offer=Lithium     555     2017-06-30     First H1 OOP       DEMO     SWAP try all, dont send by Paul van der Want wish=NanoTubes offer=Lithium     444     2017-06-30     Last H1 OOP | efine page size DEMO DEMO Swap Name Amount send by Paul van der Want send S555 2017-06-30 First H1 OOP View wish=NanoTubes offer=Lithium 444 2017-06-30 Last H1 OOP View | efine page size<br>wwwwwwwwwwwwwwwwwwwwwwwwwwwwwwwwwwww | efine page size          DEMO         DEMO       DEMO       Comment       Q         Swap Name       Amount send Date v       Comment       Q         DEMO SWAP try all, dont send by Paul van der Want wish=NanoTubes offer=Lithium       S55       2017-06-30       First H1 OOP       View       Edit       Delete         DEMO SWAP try all, dont send by Paul van der Want wish=NanoTubes offer=Lithium       444       2017-06-30       Last H1 OOP       View       Edit       Delete |

Figuur 34 New Swap sent entry

In het scherm van de **Owner open swap** (Openstaande swap van de eigenaar) kun je zien dat de hoeveelheden zijn bijgewerkt van 2741 – (555+444) naar 1742

| Owner Openswaps                                                                   |                   |               |               |                     |         |
|-----------------------------------------------------------------------------------|-------------------|---------------|---------------|---------------------|---------|
| 1 Define page size                                                                |                   |               |               |                     |         |
| n Refresh                                                                         |                   | DEMO          |               | Q                   | 6       |
| Swap                                                                              | Owner             | Offer To Send | Still To Send | To Send To Acceptor | Actions |
| DEMO SWAP try all, dont send by Paul van der Want<br>wish=NanoTubes offer=Lithium | Paul van der Want | Lithium       | 1.742         | Paul van der Want   | View    |
| 1 Define page size                                                                |                   |               |               |                     |         |

#### Figuur 35 Updated sent data

Zou **Stil to send** negatief zijn of nul dan is er geen regel meer voor de owner omdat hij/zij klaar is voor zijn deel van de swap. Dit is dan weer te controleren via de PAGE LIST optie **Active Swaps** 

#### **Edit en Delete Actions**

| 1         | efine page size                                                                   |             |            |              |         |             |      |  |  |  |  |
|-----------|-----------------------------------------------------------------------------------|-------------|------------|--------------|---------|-------------|------|--|--|--|--|
| Red Add r | DEMO DEMO Q Q                                                                     |             |            |              |         |             |      |  |  |  |  |
| OfSnd Id  | Swap Name                                                                         | Send Date 🤿 | Comment    |              | Actions |             |      |  |  |  |  |
| 54        | DEMO SWAP try all, dont send by Paul van der Want<br>wish=NanoTubes offer=Lithium | 555         | 2017-06-30 | First H1 OOP | View    | Edit Delete | Сору |  |  |  |  |
| 55        | DEMO SWAP try all, dont send by Paul van der Want<br>wish=NanoTubes offer=Lithium | 444         | 2017-06-30 | Last H1 OOP  | View    | Edit Delete | Сору |  |  |  |  |

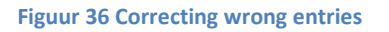

Mocht je onverhoopt een verkeerde regel hebben gekopieerd, waarmee een volledig onjuiste regel werd vastgelegd, dan zijn er twee mogelijkheden om dat te herstellen.

Selecteer de foute regel Klik op Edit om de regel aan te passen Klik op Delete om de regel te verwijderen

#### voor de Swap acceptor

#### **Acceptor Open Swaps**

Deze optie voor de acceptor werkt op dezelfde wijze als voor de eigenaar

#### Send wished material

Deze optie voor de acceptor werkt op dezelfde wijze als voor de eigenaar

De acceptor Openswap zal verdwijnen wanneer de volledige hoeveelheid is verstuurd.

### Swap History en Main menu members

Als de swap afgerond is zal de swap eigenaar het OK veld van de swap (via Active Swaps) aanvinken.

De systeembeheerder kan daarop de swap naar historie plaatsen. Alle zend en ontvangstregels blijven intakt. Ze worden pas verwijderd als de systeembeheerder ook in de historie het OK veld aanvinkt

#### **Voorbeeld Historie.**

| Active Swaps                      | Sw         | ap His           | stor                                 | y                  |                  |                  |                     |                     |                 |               |                  |                                      |    |            |          |
|-----------------------------------|------------|------------------|--------------------------------------|--------------------|------------------|------------------|---------------------|---------------------|-----------------|---------------|------------------|--------------------------------------|----|------------|----------|
| Owner Openswaps                   | 1          | Define page size |                                      |                    |                  |                  |                     |                     |                 |               |                  |                                      |    |            |          |
|                                   | S R        | efresh           |                                      |                    |                  |                  |                     |                     |                 | Qui           | ick search       |                                      |    | Q          | <b>S</b> |
| Send wished material              | Swap<br>Id | Swap Name        | Swap<br>Owner                        | Wished<br>Material | Wished<br>Amount | Wish<br>Received | Still To<br>Receive | Offered<br>Material | Offer<br>Amount | Offer<br>Sent | Still To<br>Send | Acceptor                             | ок | Date       | Actions  |
| Swap History<br>Main menu members | 7          | silicium/bricks  | Soraya<br>van der<br>Want-<br>Moonen | Bricks             | 100.000          | 100.026          | -26                 | Silicium            | 100.000         | 100.024       | -24              | Paul van<br>der Want                 | ~  | 2017-02-13 | View     |
|                                   | 8          | Hout             | Paul<br>van der<br>Want              | Nails              | 16.340           | 16.400           | -60                 | Wood                | 16.340          | 16.340        | 0                | Soraya<br>van der<br>Want-<br>Moonen | ~  | 2017-02-12 | View     |

Figuur 37 Swap history

#### Main menu

Het Main menu members geeft je toegang tot alle andere functies

| trains.vanderwant.eu                  | Swapping Materials           | for Gold or Materials                         |
|---------------------------------------|------------------------------|-----------------------------------------------|
| PAGE LIST                             | Main Menu Members            |                                               |
| Owner Openswaps Send offered material | 1 Define page size           |                                               |
|                                       | 🔁 Refresh                    | Quick search 🔍 😞                              |
| Acceptor Openswaps                    | Choise                       | Link                                          |
|                                       | Main menu members (grp)      | http://trains.vanderwant.eu/trainstation more |
| Swap History                          | Swap menu members (swap)     | http://trains.vanderwant.eu/trainstation more |
| Main menu members                     | User Procedures member (grp) | http://trains.vanderwant.eu/trainstation more |
|                                       | Xchange menu members (gold)  | http://trains.vanderwant.eu/trainstation more |
|                                       | Tombolas members (grp)       | http://trains.vanderwant.eu/trainstation more |
|                                       | Train rides members (grp)    | http://trains.vanderwant.eu/trainstation more |
| Figuur 38 Main menu other pag         | es                           |                                               |

Zoals bijvoorbeeld De Xchange menu members (gld)

### GoldXchange

De GoldXchange geeft de mogelijkheid om periodiek (veel) goud te ontvangen. Het lijkt in feite op een vorm van Estafette waarin een aantal spelers treinen naar elkaar zenden met een vooraf vastgestelde hoeveelheid goud. Dat verzenden gaat dan ten koste van het aantal passagiers en/of post van je station . Je kunt hiermee via je IT spoor goud verkrijgen. In de volgend hoofdstukken wordt een en ander toegelicht.

Als via het menu gekozen wordt voor de Xchange optie, wordt de GoldXchange hoofdpagina getoond.

| trains.vanderwant.eu                                            | Xchange passengers           | for Gold                                      |
|-----------------------------------------------------------------|------------------------------|-----------------------------------------------|
| PAGE LIST  Active Goldxchanges/rules Gx Players + send/rec list | Main Menu Members            |                                               |
| Gx Send                                                         | 1 Define page size           |                                               |
|                                                                 | Sefresh                      | Quick search                                  |
| Gx Hist                                                         | Choise                       | Link                                          |
| Main menu members                                               | Main menu members (grp)      | http://trains.vanderwant.eu/trainstation more |
|                                                                 | Swap menu members (swap)     | http://trains.vanderwant.eu/trainstation more |
|                                                                 | User Procedures member (grp) | http://trains.vanderwant.eu/trainstation more |
|                                                                 | Xchange menu members (gold)  | http://trains.vanderwant.eu/trainstation more |
|                                                                 | Tombolas members (grp)       | http://trains.vanderwant.eu/trainstation more |
|                                                                 | Train rides members (grp)    | http://trains.vanderwant.eu/trainstation more |
|                                                                 | 1 Define page size           |                                               |

Figuur 39 GoldXchange Main Page

Via het Main menu members kunnen weer alle andere functionaliteiten worden gekozen.

### **Active Goldxchanges/rules**

Wordt deze PAGE LIST optie aangeklikt dan verschijnt het volgende scherm.

| trains.vanderwant.eu       | Xchange passengers for Gol                                                                                                    | d                   |                |  |
|----------------------------|----------------------------------------------------------------------------------------------------|---------------------|----------------|--|
| PAGE LIST                  | Our Active GoldXchanges an                                                                                                    | d their rules       |                |  |
| Gx Players + send/rec list | 1 Define page size                                                                                                    |                     |                |  |
| Gx Sent Detail             | 🔁 Refresh                                                                                                    | Quick search        | Q _            |  |
| Gx Hist                    | Active Gold Xchanges and rules to play                                                                                               |                     | Members        |  |
| Main menu members          | GoldRun test example II<br>Prefered train: Grasshopper with 9 million Gold<br>started on: 2017-07-07 ends on: 2017-07-10 Frequ more  |                     | Member # 1more |  |
|                            | Three Player GoldXchange Example 1<br>Prefered train: Grasshopper with 9 million Gold<br>started on: 2017-07-19 ends on: 2017-0 more | Member # 1more      |                |  |
|                            | 1 Define page size                                                                                                    |                     |                |  |
| Figuur 40 Active Xchanges  |                                                                                                    |                     |                |  |
| Allen de systeem- adminis  | trateur/beheerder kan GoldXchanges aa                                                                                                | nmaken. Dit kan uit | eraard ook op  |  |

verzoek van eén of meer spelers aan die beheerders.

Klik op ... More (Meer) om de details te zien.

Het invoerscherm van de beheerder ziet er zo uit

# **Gold Xchanges**

|                  | Save Cancel                                                                                                    |
|------------------|----------------------------------------------------------------------------------------------------|
| Name *           | Three Player GoldXchange Example 1                                                                                                    |
| Rules *          | We have three players<br><br>We want to exchange passengers/post to be able to send 9 million Gold<br><br>We want to accomplish the exchange within four days or less<br><br>As for the train we prefer The Grasshopper,<br><br>which is capable to send the 9 M in one time.                |
| Prefered Train   | Grasshopper V                                                                                                    |
| Amount of Gold * | 9                                                                                                    |
| Ended            |                                                                                                    |
| Start Date *     | 2017-07-19 00:00:00                                                                                                    |
| Finish Date *    | 2017-07-25 00:00:00                                                                                                    |
| Period *         | last Tuesday of Month 🗸                                                                                                    |
| Members          | Member # <font color="red"><b>1</b></font> <font color="blue">Contract<br/>Christopher</font><br>Member # <font color="red"><b>2</b></font> <font<br>color=blue&gt;Contract Alan<br/>Member # <font color="red"><b>3</b><br/></font> <font color="blue">Contract Ethan</font><br/></font<br> |

Figuur 41 GoldXchange definition

De start en Finish Date (Start en eind datum) worden automatisch aangepast op grond van de waarde in het veld Period

Het veld Members (Leden) wordt ingevuld (gegenereerd) aan de hand van de ingevoerde actieve spelers per periode.

#### Players

Ook de spelers worden ingevoerd door de systeembeheerder

# **Players in Xchanges**

| three     Q       Gp<br>Id     XchangeName     Player     Player<br>Seq     Not<br>Active     Send/Receive List     Actions       15     Three Player GoldXchange<br>Example 1     Contract<br>Christopher     1     Three Player GoldXchange<br>Example 2     View     Edit     Deleter | 1        | Define page size                      |                         |               |               |                                      |                     |      |        |      |
|----------------------------------------------------------------------------------------------------|----------|---------------------------------------|-------------------------|---------------|---------------|--------------------------------------|---------------------|------|--------|------|
| Gp<br>Id     XchangeName     Player     Player<br>Seq     Not<br>Active     Send/Receive List     Actions       15     Three<br>Example 1     Contract<br>Christopher     1     Three<br>Example 2     Three<br>Example 3     View     Edit     Deleter                                  | R 68     | dd new 🛛 🗇 Refresh                    |                         |               |               | three                                |                     |      | Q      | R    |
| 15 Three Player GoldXchange Contract Christopher 1 Three Player GoldXchange View Edit Delete                                                                                                    | Gp<br>Id | XchangeName                           | Player                  | Player<br>Seq | Not<br>Active | Send/Receive List                    | nd/Receive List Act |      | tions  |      |
|                                                                                                    | 15       | Three Player GoldXchange<br>Example 1 | Contract<br>Christopher | 1             |               | Three Player GoldXchange<br>Exa more | View                | Edit | Delete | Сору |

Figuur 42 Xchange player addition

### **Gx Players + send/reclist**

| trains.vanderwant.eu                 |                   | Xchange passe                      | ngers for Go         | old        |            |                                  |       |            |
|--------------------------------------|-------------------|------------------------------------|----------------------|------------|------------|----------------------------------|-------|------------|
| PAGE LIST  Active Goldxchanges/rules | Pla               | yers in Xchang                     | es                   |            |            |                                  |       |            |
| Gx Players + send/rec list           | 1                 | Define page size                   |                      |            |            |                                  |       |            |
| Gx Send                              |                   | dd new 🕏 Refresh                   |                      |            |            | three                            | Q     | Q          |
| Gx Hist                              | Gp Id XchangeName |                                    | Player               | Player Seq | Not Active | Send/Receive List                | Ac    | ctions     |
| Main menu members                    | 15                | Three Player GoldXchange Example 1 | Contract Christopher | 1          |            | Three Player GoldXchange Exa mor | e Vie | w Edit     |
|                                      | 16                | Three Player GoldXchange Example 1 | Contract Alan        | 2          |            | Three Player GoldXchange Exa mor | e Vie | w Edit     |
|                                      | 17                | Three Player GoldXchange Example 1 | Contract Ethan       | 3          |            | Three Player GoldXchange Exa mor | e Vie | w Edit     |
|                                      | 1                 | Define page size                   |                      |            |            |                                  |       | $\uparrow$ |
| Figuur 43 Active players             |                   |                                    |                      |            |            |                                  |       |            |
| Voor elke speler is er eer           | n reg             | el aanwezig                        |                      |            |            |                                  |       |            |

#### Not Active (Niet Actief)

Elke speler heeft de mogelijkheid om tijdelijk te stoppen met de Xchange. Daartoe klikt de speler op Edit om dan in het wijzig scherm het **Not Active** veld aan te vinken. De speler zal in de volgende Zend en Ontvangslijst niet meer voorkomen. De speler gaat weer meedoen als hij het vinkje weer verwijderd.

#### Not Active klikken en Save

|                                  | Save - Cancel                      |  |  |  |  |  |  |  |
|----------------------------------|------------------------------------|--|--|--|--|--|--|--|
| XchangeName *                    | Three Player GoldXchange Example 1 |  |  |  |  |  |  |  |
| Player *                         | Contract Christopher               |  |  |  |  |  |  |  |
| Not Active                       |                                    |  |  |  |  |  |  |  |
|                                  | * - Required field                 |  |  |  |  |  |  |  |
| Save 🗸 Cancel                    |                                    |  |  |  |  |  |  |  |
| Figuur 44 Update player (not) ac | tive                               |  |  |  |  |  |  |  |
| Het scherm biedt nog enko        | ele ander mogelijkheden            |  |  |  |  |  |  |  |

Van Xchange wisselen

Een speler kan van Xchange wisselen door een andere te selecteren. Dit moet uiteraard in onderling overleg met alle betrokkenen worden gedaan.

#### Speler vervangen

Een speler kan zich laten vervangen door een andere speler door een andere speler te selecteren

#### Send and Receive lists

| Klik oj | oMore                            |                        |            |            |                                   |         |      |
|---------|----------------------------------|------------------------|------------|------------|-----------------------------------|---------|------|
| 1       | Define page size                 |                        |            |            |                                   |         |      |
| Ro A    | dd new 😤 Refresh                 |                        |            |            | three                             | Q       | R    |
| Gp Id   | XchangeName                      | Player                 | Player Seq | Not Active | Send/Receive List                 | Actions |      |
| 15      | Three Player GoldXchange Example | 1 Contract Christopher | 1          |            | Three Player GoldXchange Exa more | View    | Edit |
| 16      | Three Player GoldXchange Example | 1 Contract Alan        | 2          |            | Three Player GoldXchange Exa more | View    | Edit |
| 17      | Three Player GoldXchange Example | 1 Contract Ethan       | 3          |            | Three Player GoldXchange Exa more | View    | Edit |
|         | Defen eren rite                  |                        |            |            |                                   |         |      |

Figuur 45 Send / Receive list

#### Het volgende venster verschijnt.

|    | 😻 Mozilla Firefox — 🗆 🗙                                                                                            | :  |       |
|----|----------------------------------------------------------------------------------------------------|----|-------|
| 'n | $\textcircled{0} \   \ trains. \texttt{vanderwant.eu}/trainstation/ts_vdwant_gold/ts_gx_{}$                        | pl |       |
|    | Send/Receive List                                                                                                  | ^  |       |
|    | Three Player GoldXchange Example 1<br>Started: 2017-07-19 Ends on: 2017-07-25<br>Prefloc: Grasshopper or amount: 9 |    |       |
| s  | Trains you have to send player <b># 1</b> Contract Christopher<br>(Christopher)                                    |    | 10 10 |
|    | To player # 2 Contract Alan (Alan) send_Id = 1203<br>To player # 3 Contract Ethan (Ethan) send_Id = 1204           |    |       |
|    | Trains you will receive                                                                                            |    |       |
|    | From player# 2 Contract Alan (Alan)<br>From player# 3 Contract Ethan (Ethan)                                       |    |       |
| l  | וטע כמון כאמוווווכ נווא טץ עאווע נוכ                                                                               | in | ŀ     |

Figuur 46 Send/Receive detail

Dit venster geeft een verzend en ontvangstlijst weer. Het kan worden vergroot en afgedrukt (Ctrl-P) worden

Voor elke speler is een lijst beschikbaar

We zien voor Speler 1 Christopher dat hij de trein naar Alan en Ethan moet zenden. Hij ontvangt treinen van Alan en Ethan retour

De lijst van Alan is als volgt:

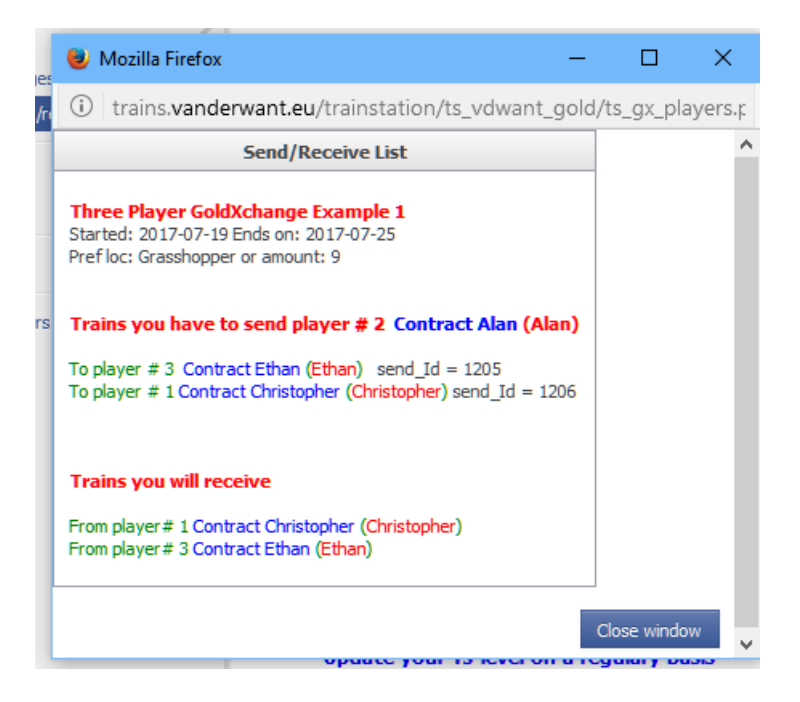

Figuur 47 Other example 1

### Nog een voorbeeld

| 🕹 Mozilla Firefox 🦳 —                                                                                                    |                                                                                                    | ×               |
|----------------------------------------------------------------------------------------------------|----------------------------------------------------------------------------------------------------|-----------------|
| i trains.vanderwant.eu/trainstation/ts_vdwant_gold/ts_gx_p                                                                                                    | layers.php                                                                                                    | i EI            |
| Send/Receive List                                                                                                    |                                                                                                    | ^               |
| GoldRun test example II<br>Started: 2017-07-07 Ends on: 2017-07-10<br>Prefloc: Grasshopper or amount: 9                                                                                                    |                                                                                                    |                 |
| Trains you have to send player # 9 Contract Giovanni (Giovanni)                                                                                                    |                                                                                                    |                 |
| To player # 10 Contract Cornelius (Cornelius) send_Id = 1179<br>To player # 1 Paul van der Want () send_Id = 1180<br>To player # 2 Soraya van der Want-Moonen () send_Id = 1181<br>To player # 3 Contract Bobby (Bobby) send_Id = 1182<br>To player # 5 Contract Jules (Jules) send_Id = 1183<br>To player # 6 Contract George (George) send_Id = 1184 |                                                                                                    |                 |
| To player # 7 Contract Alan (Alan) send_1d = 1185<br>To player # 8 Contract Ethan (Ethan) send_Id = 1186                                                                                                    |                                                                                                    |                 |
| From player # 1 Paul van der Want ()<br>From player # 2 Soraya van der Want-Moonen ()                                                                                                    |                                                                                                    |                 |
| From player # 5 Contract Jules (Jules)<br>From player # 6 Contract George (George)<br>From player # 7 Contract Alan (Alan)                                                                                                    |                                                                                                    |                 |
| From player# 8 Contract Ethan (Ethan)<br>From player# 10 Contract Cornelius (Cornelius)<br>From player# 11 Contract Ethan II (Ethan II)                                                                                                    |                                                                                                    |                 |
|                                                                                                    |                                                                                                    |                 |
|                                                                                                    | <ul> <li>Mozilla Firefox</li> <li>trains.vanderwant.eu/trainstation/ts_vdwant_gold/ts_gx_p</li> <li>Send/Receive List</li> </ul> GoldRun test example II Started: 2017-07-07 Ends on: 2017-07-10 Pref loc: Grasshopper or amount: 9 Trains you have to send player # 9 Contract Giovanni (Giovanni) To player # 10 Contract Cornelius (Cornelius) send_Id = 1179 To player # 10 Contract Cornelius (Cornelius) send_Id = 1180 To player # 2 Soraya van der Want () send_Id = 1180 To player # 3 Contract Bobby (Bobby) send_Id = 1182 To player # 5 Contract Jules (Jules) send_Id = 1183 To player # 7 Contract George (George) send_Id = 1184 To player # 8 Contract Ethan (Ethan) send_Id = 1185 To player # 3 Contract Bobby (Bobby) From player # 1 Paul van der Want () From player # 2 Soraya van der Want-Moonen () From player # 2 Contract Bobby (Bobby) From player # 1 Paul van der Want () From player # 2 Contract Bobby (Bobby) From player # 1 Paul van der Want () From player # 2 Contract Dules (Jules) From player # 2 Contract Bobby (Bobby) From player # 1 Paul van der Want () From player # 2 Contract Bobby (Bobby) From player # 2 Contract Jules (Jules) From player # 3 Contract Bobby (Bobby) From player # 3 Contract Bobby (Bobby) From player # 4 Contract Ethan (Ethan) From player # 5 Contract Liles (Jules) From player # 8 Contract Ethan (Ethan) From player # 8 Contract Ethan (Ethan) From player # 10 Contract Cornelius (Cornelius) From player # 10 Contract Cornelius (Cornelius) From player # 10 Contract Ethan (Ethan) From player # 10 Contract Ethan (Ethan) From player # 10 Contract Ethan (Ethan) From player # 10 Contract Ethan (Ethan) From player # 10 Contract Ethan (Ethan) From player # 10 Contract Ethan II (Ethan II) | Mozilla Firefox |

There are three main areas within this software w

Figuur 48 Other example 2

### **De verzend Administratie**

### GX Send en GX Send Detail

In de send/receive list (zend en ontvangstlijst) staat achter de spelers waarnaar de trein moet worden gezonden een **Send-Id** (Verzend identificatie).

Dit nummer wordt gebruikt om bij te houden of, en wanneer de trein werd verzonden.

| Send/Receive List                                                                                                  |
|----------------------------------------------------------------------------------------------------|
| Three Player GoldXchange Example 1<br>Started: 2017-07-19 Ends on: 2017-07-25<br>Prefloc: Grasshopper or amount: 9 |
| Trains you have to send player <b># 1</b> Contract Christopher<br>(Christopher)                                    |
| To player # 2 Contract Alan (Alan) send_Id = 1203<br>To player # 3 Contract Ethan (Ethan) send_Id = 1204           |

Figuur 49 Send Id

#### GX Send

De GX Send regels worden door de programmatuur gegenereerd.

Gebruik deze optie alleen als je in één keer naar de betreffende speler zend.

We klikken op PAGE LIST optie GX send en we hebben via Quick search 1203 gevonden

| trains.vanderwant.eu                                             |                   | Xchange pa                                         | sseng                             | ers             | for Go     | old         |                   |        |                                      |                     |    |            |      |      |  |  |  |  |
|------------------------------------------------------------------|-------------------|----------------------------------------------------|-----------------------------------|-----------------|------------|-------------|-------------------|--------|--------------------------------------|---------------------|----|------------|------|------|--|--|--|--|
| PAGE LIST 《 Active Goldxchanges/rules Gx Players + send/rec list | Gx S              | Send                                               |                                   |                 |            | L           |                   |        |                                      |                     |    |            |      |      |  |  |  |  |
| Gx Send                                                          | 1 D               | efine page size                                    |                                   |                 |            |             |                   | 1203   |                                      | Q. Q.               |    |            |      |      |  |  |  |  |
| Gx Hist                                                          | Send_Id           | Sender                                             | Exchange N                        | ame             | Start Date | Finish Date | Train<br>Prefered | Amount | Receiver                             | Still<br>To<br>Sent | Ok | Ok<br>Date | Acti | ons  |  |  |  |  |
|                                                                  | <mark>1203</mark> | Player# 1<br>Contract<br>Christopher (Christopher) | Three Pla<br>GoldXchar<br>Example | yer<br>nge<br>1 | 2017-07-19 | 2017-07-25  | Grasshopper       | 9      | Player# 2<br>Contract<br>Alan (Alan) | 9                   |    | NULL       | View | Edit |  |  |  |  |
|                                                                  | 1 D               | efine page size                                    |                                   |                 |            |             |                   |        |                                      |                     |    |            |      |      |  |  |  |  |

1

Figuur 50 Search for 1203

Via Edit kom je in een wijzig scherm.

Gebruikt dit scherm alleen als je alles in een keer naar de betreffende speler zend

| Xchar           | nge passenger      | s for Gold |
|-----------------|--------------------|------------|
| Gx Send         |                    |            |
|                 | Save 👻 Cancel      |            |
| Train Prefered  | Grasshopper        | ~          |
| Still To Sent * | 9                  |            |
| Ok              | * - Required field |            |
|                 | - Required field   |            |
|                 | Save  Cancel       |            |

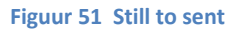

#### **GX Send Detail.**

Deze optie geeft in eerste aanleg een lege regel als via de Quick search de regel wordt opgezocht met de gewenste send-Id

| PAGE LIST Active Goldxchanges/rules Conflowers Is and fees let | Gx Se   | ent Det     | ail    |                  |                  |           |         |
|----------------------------------------------------------------|---------|-------------|--------|------------------|------------------|-----------|---------|
| Gx Send<br>Gx Sent Detail                                      | 0 Defin | e page size |        |                  | 1203             |           | αΩ      |
| Gx Hist                                                        | Gd Id   | Send ID     | Sender | Receiver         | Amount Sent      | Date Sent | Actions |
| Main menu members                                              |         |             |        | There are no rec | cords to display |           |         |

Figuur 52 Send detail

We gaan een verzend regel toevoegen via Add new

| .eu | Xchar         | nge passengers for Gold |
|-----|---------------|-------------------------|
|     | Gx Sent D     | etail                   |
|     |               | Save Cancel             |
|     | Send ID *     | 1203 🗸                  |
|     | Amount Sent * | 4<br>* - Required field |
|     |               | Save - Cancel           |
|     |               |                         |

Figuur 53 Send insert

Na save zien we

### **Gx Sent Detail**

| 1       | Define page s     | ize                                             |                                   |             |            |      |       |  |
|---------|-------------------|-------------------------------------------------|-----------------------------------|-------------|------------|------|-------|--|
| 📇 🔂 Ada | l new 🤹           | Refresh                                         | 1203                              | 3           |            | Q    | R     |  |
| Gd Id   | Send ID           | Sender                                          | Receiver                          | Amount Sent | Date Sent  | Act  | tions |  |
| 19      | <mark>1203</mark> | Player# 1<br>Contract Christopher (Christopher) | Player# 2<br>Contract Alan (Alan) | 4           | 2017-06-30 | View | Сору  |  |

#### Figuur 54 Saved detail

En bij GX Send dat van de 9 er nu nog 5 verzonden moeten worden

### **Gx Send**

| 1                 | 1 Define page size                                 |                                          |            |             |                   |        |                                      |                     |                |      |      |      |  |
|-------------------|----------------------------------------------------|------------------------------------------|------------|-------------|-------------------|--------|--------------------------------------|---------------------|----------------|------|------|------|--|
| Refresh 1203      |                                                    |                                          |            |             |                   |        |                                      |                     |                |      |      | R    |  |
| Send_Id           | Sender                                             | Exchange Name                            | Start Date | Finish Date | Train<br>Prefered | Amount | Receiver                             | Still<br>To<br>Sent | Ok Ok Date Act |      | Acti | ons  |  |
| <mark>1203</mark> | Player# 1<br>Contract<br>Christopher (Christopher) | Three Player<br>GoldXchange<br>Example 1 | 2017-07-19 | 2017-07-25  | Grasshopper       | 9      | Player# 2<br>Contract<br>Alan (Alan) | 5                   |                | NULL | View | Edit |  |

Figuur 55 Gx Send updated

#### **GX Hist**

Aan het einde van de GX cyclus wordt deze in de historie geplaatst Het kan voorkomen dat een speler nog geen kans heeft gezien om de administratie bij te werken In de gegenereerde historie regel kan nog worden aangevuld.

### **Gx History**

| 3             | Refresh                          |            |             |             |        |                                                        |                                             |              |                   |                                                       |              |                   |                                        |              |                   |                                              |                   |                   |           |
|---------------|----------------------------------|------------|-------------|-------------|--------|--------------------------------------------------------|---------------------------------------------|--------------|-------------------|-------------------------------------------------------|--------------|-------------------|----------------------------------------|--------------|-------------------|----------------------------------------------|-------------------|-------------------|-----------|
| Gh<br>Id<br>⊽ | Xchange<br>Name                  | Start Date | Finish Date | Train       | Amount | Sending<br>Player                                      | Receiver<br>1                               | Send<br>Id 1 | Send<br>Date<br>1 | Receiver 2                                            | Send<br>Id 2 | Send<br>Date<br>2 | Receiver 3                             | Send<br>Id 3 | Send<br>Date<br>3 | Receiver<br>4                                | Send<br>Id 4      | Send<br>Date<br>4 | R         |
| 178           | GoldRun<br>test<br>example<br>II | 2017-06-23 | 2017-06-26  | Grasshopper | 9      | Player#<br>11<br>Contract<br>Ethan<br>II (Ethan<br>II) | Player#<br>1<br>Paul van<br>der<br>Want ( ) | 1111         | NULL              | Player# 2<br>Soraya<br>van der<br>Want-<br>Moonen ( ) | 1112         | NULL              | Player# 3<br>Contract<br>Bobby (Bobby) | 1113         | NULL              | Player#<br>5<br>Contract<br>Jules<br>(Jules) | <mark>1114</mark> | NULL              | F<br>Geoi |

#### Figuur 56 Gx history

#### Alsnog de datum gereed ingeven

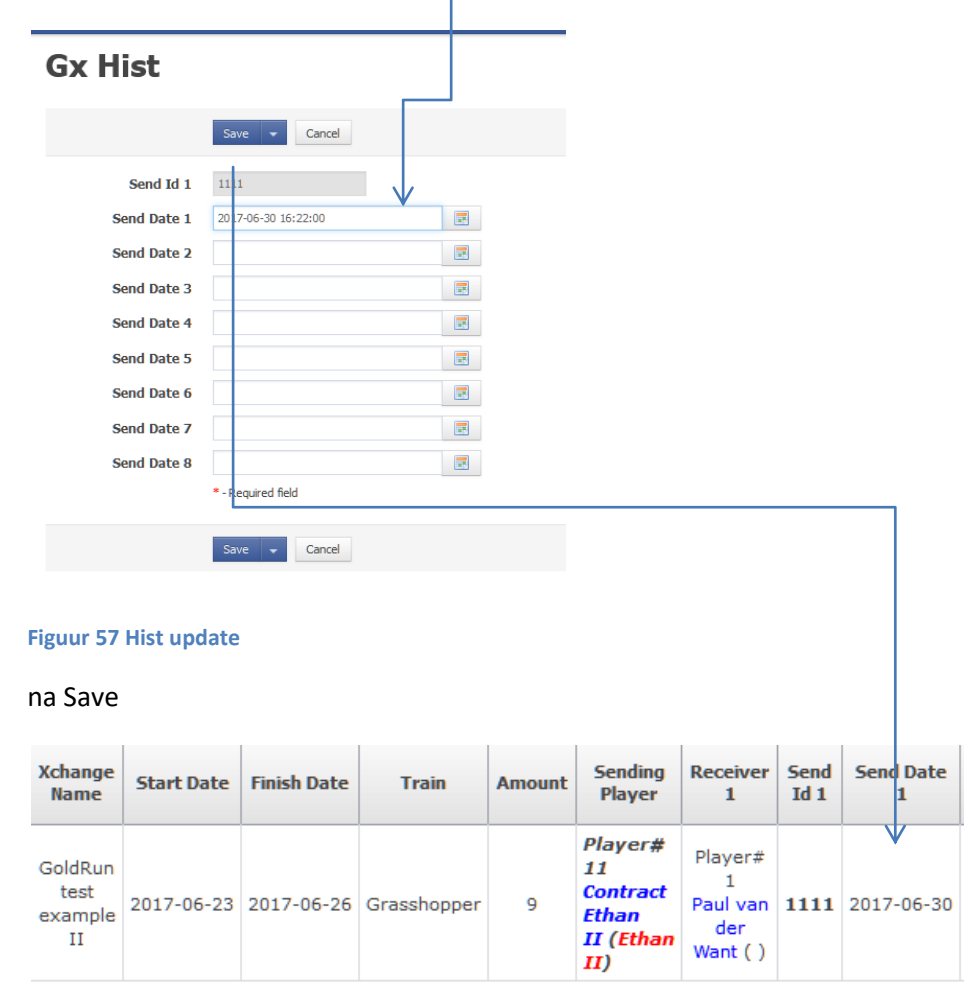

**Figuur 58 Updated history** 

#### Einde van deze handleiding